# sosDrug 감기약 신속대응시스템 매뉴얼

## Chapter I 약국

#### 1. 약국 로그인

1. 약국

- http://sosdrug.com 으로 접속합니다.
- 화면 상단의 로그인 버튼을 클릭합니다.
- 가입된 아이디와 비밀번호를 입력 후 로그인합니다.

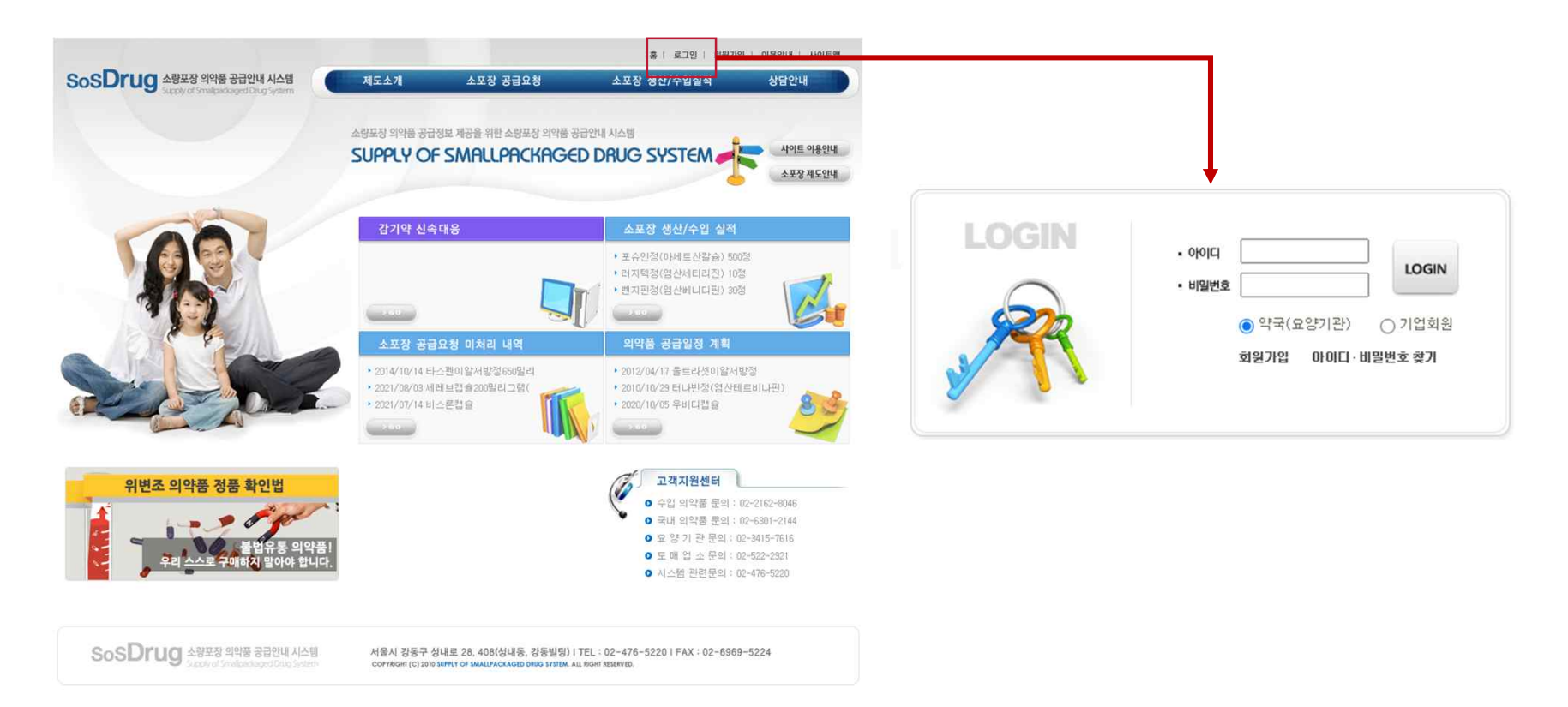

## 2. 감기약 신속대응 바로가기

#### 1. 약국

• 메인 화면의 감기약 신속대응 바로가기를 클릭합니다.

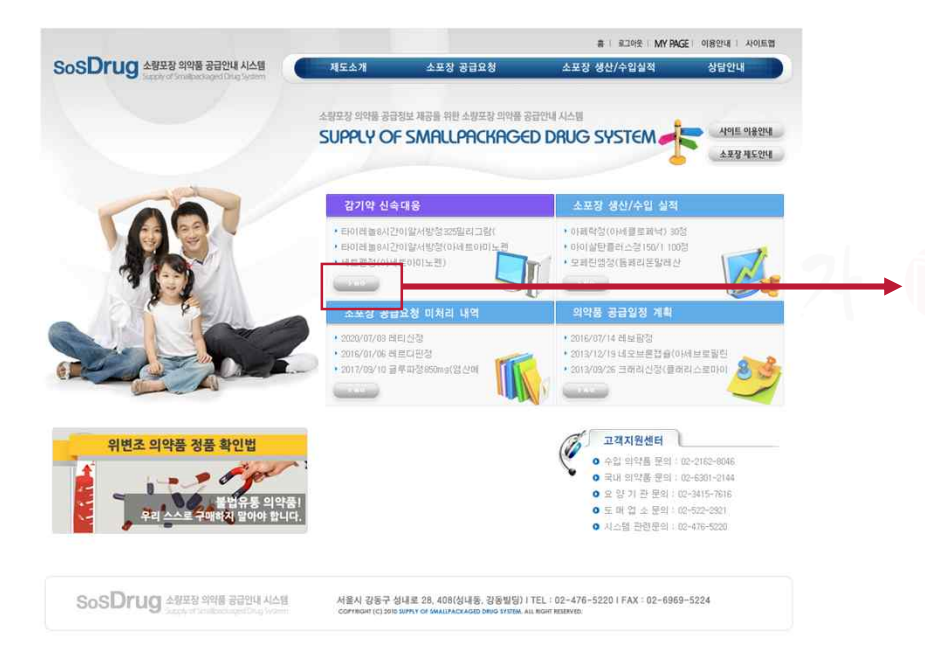

|                  |         |          | 소형포장 의약통 공급형보 제공을 위한 소명포정 의<br>SUPPLY OF SMALLPACKAG | 4품 공급안<br>G€D D | I NAM<br>DRUG SYST | em 🔀                 |
|------------------|---------|----------|------------------------------------------------------|-----------------|--------------------|----------------------|
| 0 대한             | 약사회 공   | 급요청 의약품  | (07.29 기준)                                           | H               | OME 대판약사회 등        | 8급요청 의약률 (07.29.7) 5 |
| 8                | 급 요청 역익 | '좀 보기    |                                                      |                 |                    |                      |
| 변호               | 대체품옥    | 업체명      | 품목명                                                  | 규격              | 배약음/조제용            | 제약사 공급 가능 여          |
| 1                | ~       | (주)유     | 2 10                                                 | 30정             | 조제용                | - 미정                 |
| 2                | ~       | 삼1 ( 주 ) | * (1674) 80 4 94 1 26 1                              | 100정            | 조제용                | - 미정                 |
| 3                | ~       | 대: 주)    | 4 Charles and the second second second second        | 800정            | 조제용                | * 가능                 |
| 4                | ~       | 삼( 주)    | A§                                                   | 10003           | 조제용                | - 미정                 |
| 5                | ~       | 삼( 주)    | Al: (1, 2, 4, 4, 4, 4, 4, 4, 4, 4, 4, 4, 4, 4, 4,    | 100075          | 조제용                | - 미정                 |
|                  | ~       | 상 (11) 차 | ALC: NOT REPORT OF A                                 | 1명              | 조제용                | ~ 미정                 |
| 6                |         | (주)한:    | IN CREATING THE PARTY MALE THE                       | 1009경           | 조제용                | ★ 가능                 |
| 6<br>7           | ~       |          |                                                      |                 | 100000-000         | A 2014-0             |
| 6<br>7<br>8      | ~       | (至)한     | EF THE REAL PROPERTY OF                              | 500월            | 오세용                | × 718                |
| 6<br>7<br>8<br>9 | > >     | (주)한 👘   | EF FILMER AND AND AND AND AND AND AND AND AND AND    | 500發<br>30포     | 조세용<br>조제용         | - 미정                 |

## 3. 공급 요청 의약품 보기

공급 요청 의약품의 대표품목과 대체품목의 공급 가능 현황을 확인합니다.

|             |                    |                                                |                                                                                                    |                  | 홍   로그이            | 바웃   MY PAGE   이용안내   시 | 씨트앱 기느 서며             |
|-------------|--------------------|------------------------------------------------|----------------------------------------------------------------------------------------------------|------------------|--------------------|-------------------------|-----------------------|
| sDr         | ug 소량포<br>Supply c | 장 의약품 공급안내 A<br>of Smalpedkaged Drug S         | 스템 제도소개 소포장 공급요청                                                                                                |                  | 소포장 생산/수입          | 실적 상담안내                 |                       |
| • मह        | 반약사회 공             | 급요청 의약품                                        | 소량포장 의약품 공급정보 제공을 위한 소령포장 의<br>SUPPLY OF SMALLPACKA<br>(07.29 기준)                                               | 약품 공급안(<br>GED D | 내 시스템<br>DRUG SYST |                         | <ul> <li>•</li></ul>  |
| 3           | 급 묘청 믜역            | 약품 보기                                          |                                                                                                    |                  |                    |                         | • <b>^</b> 닫힘 버튼      |
| 번호          | 대체품목               | 업체명                                            | 품목명                                                                                                    | 규격               | 매약용/조제용            | 제약사 공급 가능 여부            | - 펼쳐진 대체품목의 현황을 닫습니다. |
| 1           | ~                  | (주)유미미미                                        | 코이카                                                                                                    | 30정              | 조제용                | - 미정                    |                       |
| 2           | ~                  | 삼 () () () () () () () () () () () () ()       | 早的時代國際部務部分同時期以及目的                                                                                               | 100정             | 조제용                | - 미정                    |                       |
| 3           | ×.                 | 대 ())(11년 주)                                   | G noncompany and the second second second                                                                       | 800정             | 조제용                | ★ 가능                    |                       |
| 4           | ×.                 | 삼(11) 11 주)                                    | A Contraction of the second second second second second second second second second second second second second | 1000정            | 조제용                | - 미정                    |                       |
| 5           | ×                  | 삼 주)                                           | ALTERNATION DE CONTRACTORIES                                                                                    | 1000정            | 조제용                | - 미정                    |                       |
| c           | ~                  | 삼미미미위                                          | М                                                                                                    | 1병               | 조제용                | - 미정                    |                       |
| 0           |                    | (주)한                                           | EF TELEVELAND AND THE THE PARAMETER AND AND A MANAGEMENT                                                        | 1000정            | 조제용                | ★ 가능                    |                       |
| 7           | ~                  |                                                |                                                                                                    |                  |                    |                         |                       |
| 7           | ×<br>•             | (주)한                                           | EF DATA BET AN AN AN AN AN AN AN                                                                                | 500정             | 조제용                | ★ 가능                    |                       |
| 7<br>8<br>9 | ×<br>×<br>×        | (주)한 대 (주)한 (주)한 (주)한 (주)한 (주)한 (주)한 (주)한 (주)한 |                                                                                                    | 500정<br>30포      | 조제용<br>조제용         | ★ 가능<br>- 미정            |                       |

SoSDrug रेइंप्टर अर्थे रवेण्य गर्म

서울시 강동구 성내로 28, 408(성내동, 강동빌딩) | TEL : 02-476-5220 | FAX : 02-6969-5224 COPYRIGHT (C) 2010 SUPPLY OF SMALLPACKAGED DRUG SYSTEM, ALL RIGHT RESERVED. 1. 약국

## 3. 공급 요청 의약품 보기

#### 1. 약국

| 번호 | 대체품목   | 업체명                                        | 품목명                                                                                                    | 규격                  | 매약용/조제용 | 제약사 공급 가능 여부 |
|----|--------|--------------------------------------------|----------------------------------------------------------------------------------------------------|---------------------|---------|--------------|
| 1  | ~      | (주)유                                       | 고                                                                                                    | 30정                 | 조제용     | - 미정         |
| 2  | ~      | 삼 주)                                       | 早1000年期時期日2月1日時期日期1日日日                                                                                                    | 100정                | 조제용     | - 미정         |
| 3  | ~      | 대 주)                                       | HI DECKING AND DECKING TO ADDRESS OF ADDRESS OF ADDRES                                                                                                    | 800정                | 조제용     | - 미정         |
| 4  | ~      | 삼 주)                                       | ki                                                                                                    | 1000정               | 조제용     | - 미정         |
| 5  | ~      | 삼 주)                                       | M Contraction of the second                                                                                                    | <mark>1000</mark> 정 | 조제용     | - 미정         |
| 6  | ~      | 삼 (11) (1)                                 | ٨.                                                                                                    | 1병                  | 조제용     | - 미정         |
| 7  | $\sim$ | (주)한                                       | 日·1000年後期1月日日本語の新聞の第二日本語の100日本日                                                                                                    | <mark>1000</mark> 정 | 조제용     | ★ 가능         |
| 8  | ^      | (주)한                                       | E)                                                                                                    | 500정                | 조제용     | ★ 가능         |
|    | 1.     | 삼 주)                                       | ALC: NOT AN ADDRESS OF ADDRESS OF ADDRE | 500정                | 조제용     | - 미정         |
|    | 2      | 한 주)                                       | A DESERVATION OF THE SECOND SECOND                                                                                                    | 500정                | 조제용     | - 미정         |
|    | 3      | 한 주)                                       | Ы                                                                                                    | 300정                | 조제용     | - 미정         |
|    | 4      | 부 주)                                       | Eb                                                                                                    | 100정                | 조제용     | - 미정         |
|    | 5      | 부 주)                                       | Eh                                                                                                    | 500정                | 조제용     | - 미정         |
|    | 6      | 부 🛄 주)                                     | Eb                                                                                                    | 500정                | 조제용     | - 미정         |
|    | 7      | 영 ( 주)                                     | EL COLORADO PER CARLONA ACTUALIZA                                                                                                    | 100정                | 조제용     | - 미정         |
|    | 8      | 영 주)                                       | E                                                                                                    | 500점                | 조제용     | - 미정         |
|    | 9      | 영 주)                                       | EI DISTRICTION DISTRICTION                                                                                                    | 500정                | 조제용     | - 미정         |
|    | 10     | 로:[5]                                      |                                                                                                    | 500점                | 조제용     | - 미정         |
| 9  | $\sim$ | 며 (11년 12년 12년 12년 12년 12년 12년 12년 12년 12년 | 足の行動が発展である。                                                                                                    | 30王                 | 조제용     | - 미정         |
| 10 | ~      | 대 () ()                                    | 쾨                                                                                                    | 100 <u>≭</u>        | 조제용     | - 미정         |

| 항목 설명                     |
|---------------------------|
| • 제약사 공급 가능 여부            |
| - 제약사가 자사 품목에 대해 자사의 재고   |
| 유무에 따른 공급 가능 여부를 등록합니다.   |
| - 등록된 공급 가능 여부는 공급 요청 의약품 |
| 보기(현재 화면)에서 확인 가능합니다.     |
|                           |
| • 상태 설명                   |
| - 미정: 최초의 상태로 제약사가 공급 가능  |
| 여부를 등록하기 전을 의미합니다.        |
| - 가능: 자사 재고가 있어 공급이 가능한   |
| 상태를 의미합니다.                |
| - 불가: 자사 재고가 없어 공급이 불가한   |
| 상태를 의미합니다.                |

## Chapter II 제약업체

#### 1. 제약업체 로그인

#### Ⅱ. 제약업체

- http://sosdrug.com 으로 접속합니다.
- 화면 상단의 로그인 버튼을 클릭합니다.
- 가입된 아이디와 비밀번호를 입력 후 로그인합니다.

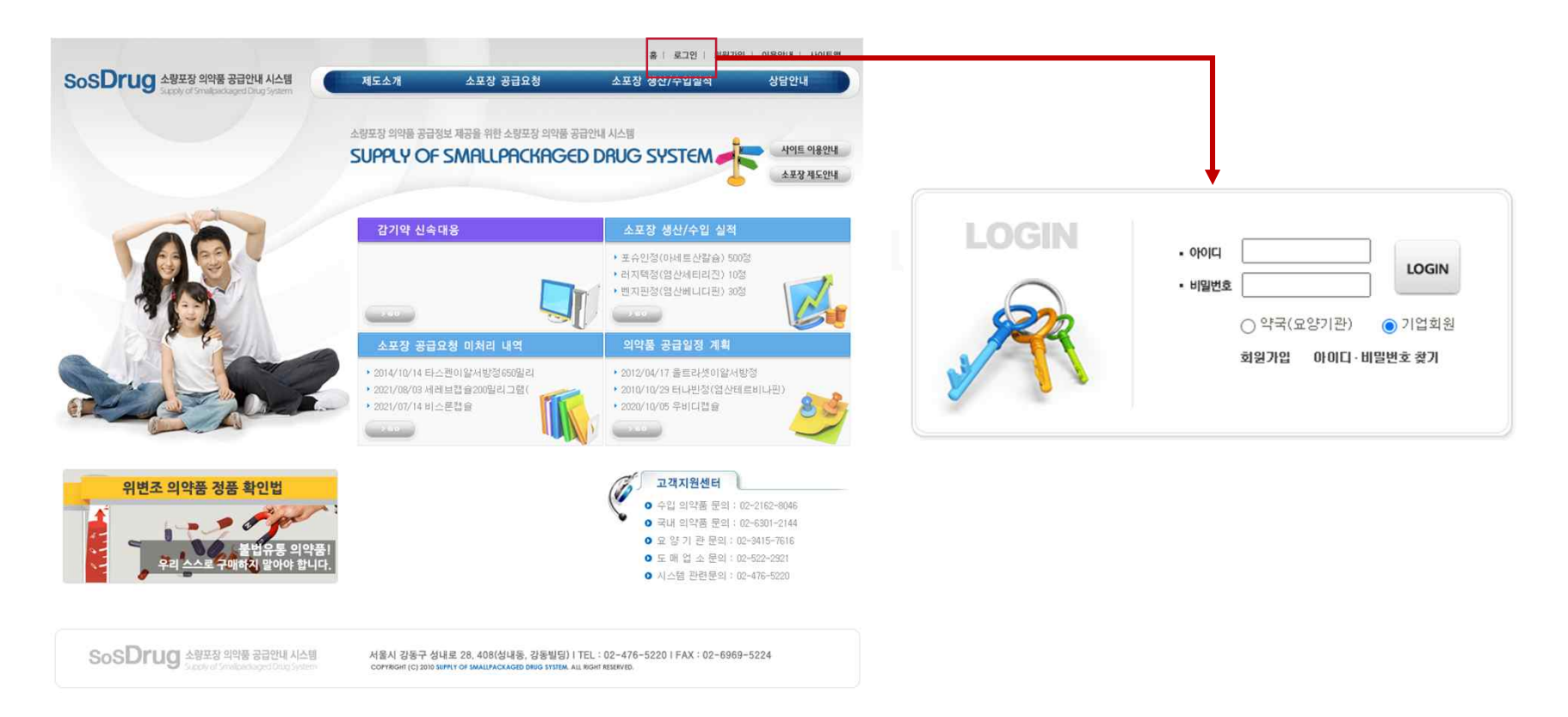

#### 2. 감기약 신속대응 바로가기

#### Ⅱ. 제약업체

• 메인 화면의 감기약 신속대응 바로가기를 클릭합니다.

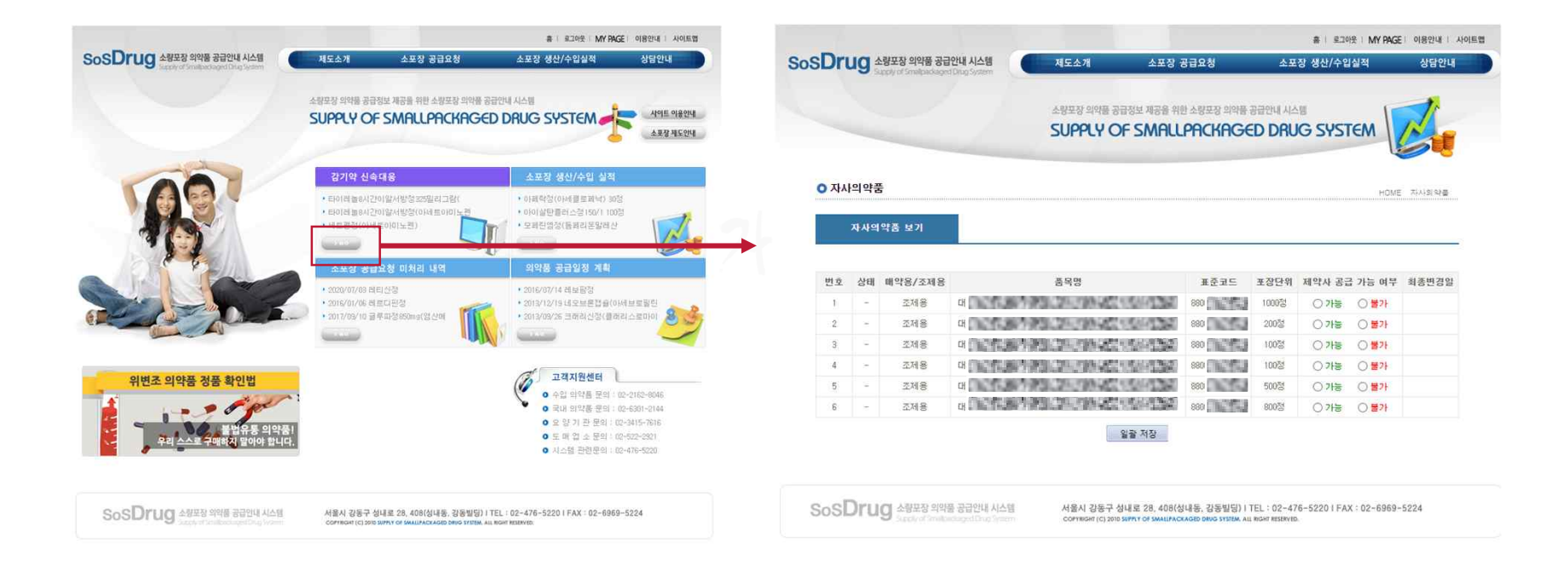

#### 3. 자사의약품 보기

#### Ⅱ. 제약업체

- 공급 요청 의약품에 해당하는 자사의 품목 리스트를 확인합니다.
- 공급 가능 여부를 확인 후 변경 사항을 저장합니다.

|    | -9 :               | apply of Smallpackaged | Drug System                                                                                                    |                         |                   |                       |                      |            |
|----|--------------------|------------------------|----------------------------------------------------------------------------------------------------|-------------------------|-------------------|-----------------------|----------------------|------------|
|    |                    |                        | 소량포장 의약품 공급정보 제공을 위한<br>SUPPLY OF SMALL                                                                         | E ABER SIGNA<br>PACKAGE | 공급안내 시스<br>ED DRU | u <mark>g syst</mark> | EM                   |            |
| 자시 | 의 <mark>약</mark> 풀 | E .                    |                                                                                                    |                         |                   |                       | HOME                 | 자사의약품      |
|    | 71.11.01           | 야종 티기                  |                                                                                                    |                         |                   |                       |                      |            |
|    | A A-1              | 18 11                  |                                                                                                    |                         |                   |                       |                      |            |
| 번호 | 상태                 | 매약용/조제용                | 품목명                                                                                                    | 표준코드                    | 포장단위              | 제약사 공급                | 가능 여부                | 최종변경일      |
| 1  | *                  | 조제용                    | OF CHARGE AND AND AND AND AND AND AND AND AND AND                                                               | 880                     | 1000정             | ⊙ 가능                  | ○불가                  | 2022-07-29 |
| 2  | *                  | 조제용                    | ч                                                                                                    | 88( 300                 | 200정              | ○ 가능                  | <ul><li>불가</li></ul> | 2022-07-29 |
| 3  | *                  | 조제용                    |                                                                                                    | 880                     | 100정              | () 가능                 | ○ 불가                 | 2022-07-29 |
| 4  | *                  | 조제용                    | и                                                                                                    | 880                     | 100정              | ⑦ 가능                  | ○불가                  | 2022-07-29 |
| 5  | *                  | 조제용                    | CHI DALARA DALARA DALARA DALARA DALARA DALARA DALARA DALARA DALARA DALARA DALARA DALARA DALARA DALARA DALARA DA | 880                     | 500점              | ○ 가능                  | ◎ 불가                 | 2022-07-29 |
| 6  | *                  | 조제용                    | H DOT START TO THE REAL PROPERTY AND                                                                            | 88(                     | 800정              | ⑦ 가능                  | ○ 불가                 | 2022-07-29 |
|    |                    |                        | 일괄 저장                                                                                                    |                         |                   |                       |                      |            |
|    |                    |                        |                                                                                                    |                         |                   |                       |                      |            |
|    |                    |                        |                                                                                                    |                         |                   |                       |                      |            |

| 기능 설명                                                                                                    |
|----------------------------------------------------------------------------------------------------|
| <ul> <li>제약사 공급 가능 여부</li> <li>가능 / 불가 선택이 가능합니다.</li> <li>가능: 자사 재고가 있어 공급이 가능한<br/>경우에 선택합니다.</li> <li>불가: 자사 재고가 없어 공급이 불가한<br/>경우에 선택합니다.</li> </ul>         |
| <ul> <li>일괄 저장</li> <li>변경 사항을 저장합니다.</li> <li>공급 가능 여부를 변경하였다면, 반드시<br/>일괄 저장 버튼을 통해 변경사항을 저장<br/>해야 합니다.</li> <li>변경사항이 발생한 경우 최종 변경일 또한<br/>갱신됩니다.</li> </ul> |

## 3. 자사의약품 보기

#### Ⅱ. 제약업체

| 번호 | 상태   | 매약용/조제용 | 품목명                                                        | 표준코드 | 포장단위  | 제약사 공급 | 가능 여부 | 최종변경일 |
|----|------|---------|------------------------------------------------------------|------|-------|--------|-------|-------|
| 1  | -    | 조제용     |                                                            | 880  | 1000정 | ⊙ 가능   | ○ 불가  |       |
| 2  | - 19 | 조제용     | H (NSF) 72-72-755 (2014) 11/10/24 (NSF) 72-72-7            | 880  | 200정  | ○ 가능   | ◎ 불가  |       |
| 3  | -    | 조제용     | このであるというないであってもないのであっている。                                  | 880  | 100정  | ⊙ 가능   | ○불가   |       |
| 4  | -    | 조제용     |                                                            | 880  | 100정  | ⊙ 가능   | ○불가   |       |
| 5  | -    | 조제용     | H DASKER REZISTANCE TO SO DE RECEIREZ                      | 880  | 500정  | ○ 가능   | ◎ 불가  |       |
| 6  | -    | 조제용     | CH DASABAR COMPANY AND AND AND AND AND AND AND AND AND AND | 880  | 800정  | ◎ 가능   | ○불가   |       |

일괄 저장

¥.

331112

- 나나-

| 번호 | 상태 | 매약용/조제용 | 품목명                                                                                                    | 표준코드 | 포장단위  | 제약사 공급 가능 여부 | 최종변경일      |
|----|----|---------|----------------------------------------------------------------------------------------------------|------|-------|--------------|------------|
| 1  | *  | 조제용     | CH IN SIGNATION SECTION OF A STATE OF A STATE OF A | 880  | 1000정 | ○ 가능 ○ 불가    | 2022-07-29 |
| 2  | *  | 조제용     |                                                                                                    | 880  | 200정  | ○ 가능 ○ 불가    | 2022-07-29 |
| 3  | *  | 조제용     |                                                                                                    | 880  | 100정  | ○ 가능         | 2022-07-29 |
| 4  | *  | 조제용     |                                                                                                    | 880  | 100정  | ○ 가능 ○ 불가    | 2022-07-29 |
| 5  | *  | 조제용     |                                                                                                    | 880  | 500정  | ○ 가능 ○ 불가    | 2022-07-29 |
| 6  | *  | 조제용     | CH DANSAN AND AND AND AND AND AND AND AND AND A                                                                                                    | 880  | 800정  | ○ 가능 ○ 불가    | 2022-07-29 |

일괄 저장

## 감사합니다.